# **BowFlex Results Series Treadmill - Calibrate MCB**

ID: 12191.1

## "Procedure 4" Applicable for treadmill models: BXT116, BXT216, BXT6

## Follow these steps to calibrate the Motor Control Board (MCB) for troubleshooting

- 1. From the **Welcome** (or **Power Up**) screen, hold down the **PAUSE/STOP** button and **Down** arrow button together for 3 seconds to enter **Machine Settings** mode.
- 2. The console will display the **TOTAL HOURS** screen.
- 3. Hold down the **PAUSE/STOP** button and **Down** arrow button together for 3 seconds to enter **Engineering Mode**.
- 4. Push the **Down** arrow button until the console displays **ENTR MCB CLB**.
  - Be sure the area around the Treadmill is clear of all bystanders, children, and pets. Be sure there is nothing on or under the Walking Belt, or near the Treadmill.
- 5. The console displays **MCB CALIB**. With the area clear, push the **ENTER** button.
  - After a pause, the calibration procedure will begin by automatically moving the Walking Belt.
  - Be sure not to touch or allow anyone else to touch the machine while calibration is occurring.
- 6. When calibration is complete, the console will display DONE. Push the PAUSE/STOP button twice.
- 7. Flip the power switch to OFF. Calibration is now complete for the machine.

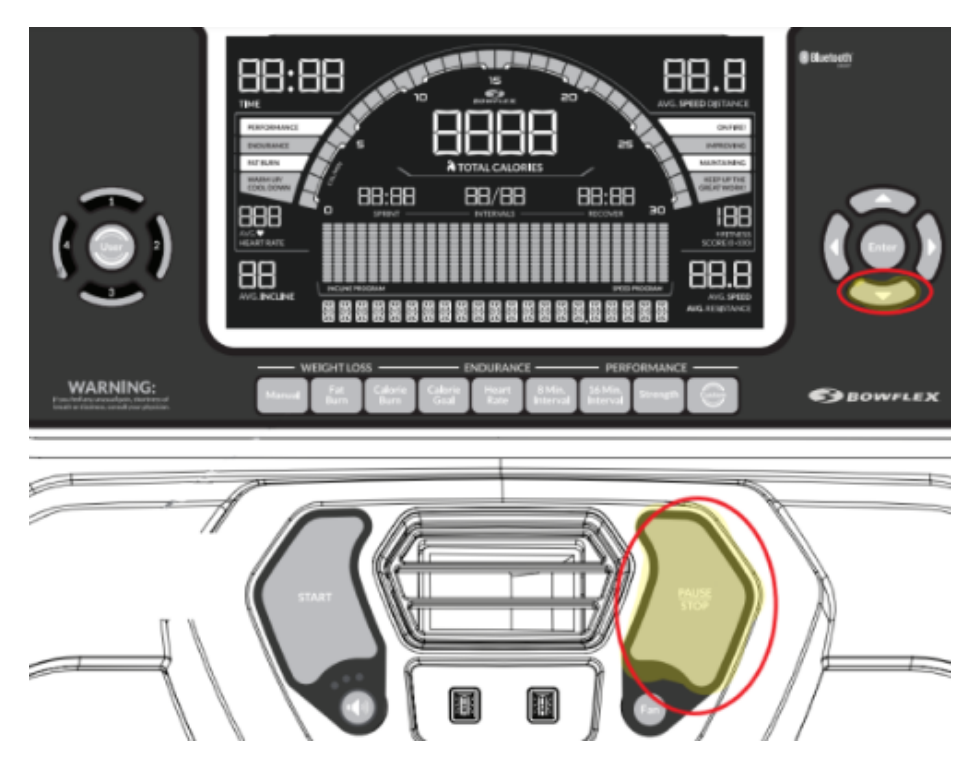

### Please reference this graphic for button positions:

## Need additional assistance?

# 1 Customer Care Contact Information

Please contact Customer Care at 1-800-605-3369 for additional help or to order replacement parts. Some replacement parts may also be available for purchase <u>online here</u>. A list of part numbers referenced within this guide can be located at the bottom of this page.

#### **Customer Care - Hours of Operation:**

Monday - Friday 6:00am - 5:00pm PST

The replacement part will be provided to you at no cost assuming your machine meets the warranty eligibility requirements. A Customer Care Agent will be able to assess your current warranty eligibility and provide you with your options.

Please note that if you did not purchase your machine directly from BowFlex, Schwinn, or Nautilus, we will need a copy of your purchase receipt in order to register your machine for warranty.

# 2 Contact Tech Team / Advanced Troubleshooting (TM/TC)

If the issue was not resolved in the steps listed, contact the Tech Team or send an Advanced Troubleshooting case.

Submit a Case with case type Advanced Troubleshooting

### Use these procedures as needed to gather more information to create the case:

**Results Series Treadmills Procedures** 

**Treadmill 7 Procedures** 

Treadmill 10 Procedures

**Treadmill 22 Procedures** 

MY14/17 Treadmill Procedures